## **MOUVEMENT INTRA ACADEMIQUE 2014**

## MODALITES D'ACCES AU SERVEUR DE L'ACADEMIE DE NICE

| Bondage an agint   | I-prof vous permet de façon sécurisée :                                                 |
|--------------------|-----------------------------------------------------------------------------------------|
| In Incen           | 🤏 de consulter votre dossier administratif,                                             |
| (I-Profess)        | de compléter votre curriculum vitae,                                                    |
| (I-FIGIOCOL).      | de vous informer sur vos perspectives de carrière,                                      |
| 19                 | d'accéder à des guides pour gérer votre carrière, vous inscrire, obtenir vos résultats, |
| our les enseignant | de contacter par messagerie votre correspondant de gestion.                             |
| C                  | Compte utilisateur                                                                      |
|                    |                                                                                         |
|                    | Mot do parco                                                                            |
|                    | Mot de passe                                                                            |
|                    | Mot de passe Valider                                                                    |
|                    |                                                                                         |

Il se connecte sur son dossier I-PROF sur le serveur de l'académie de Rennes

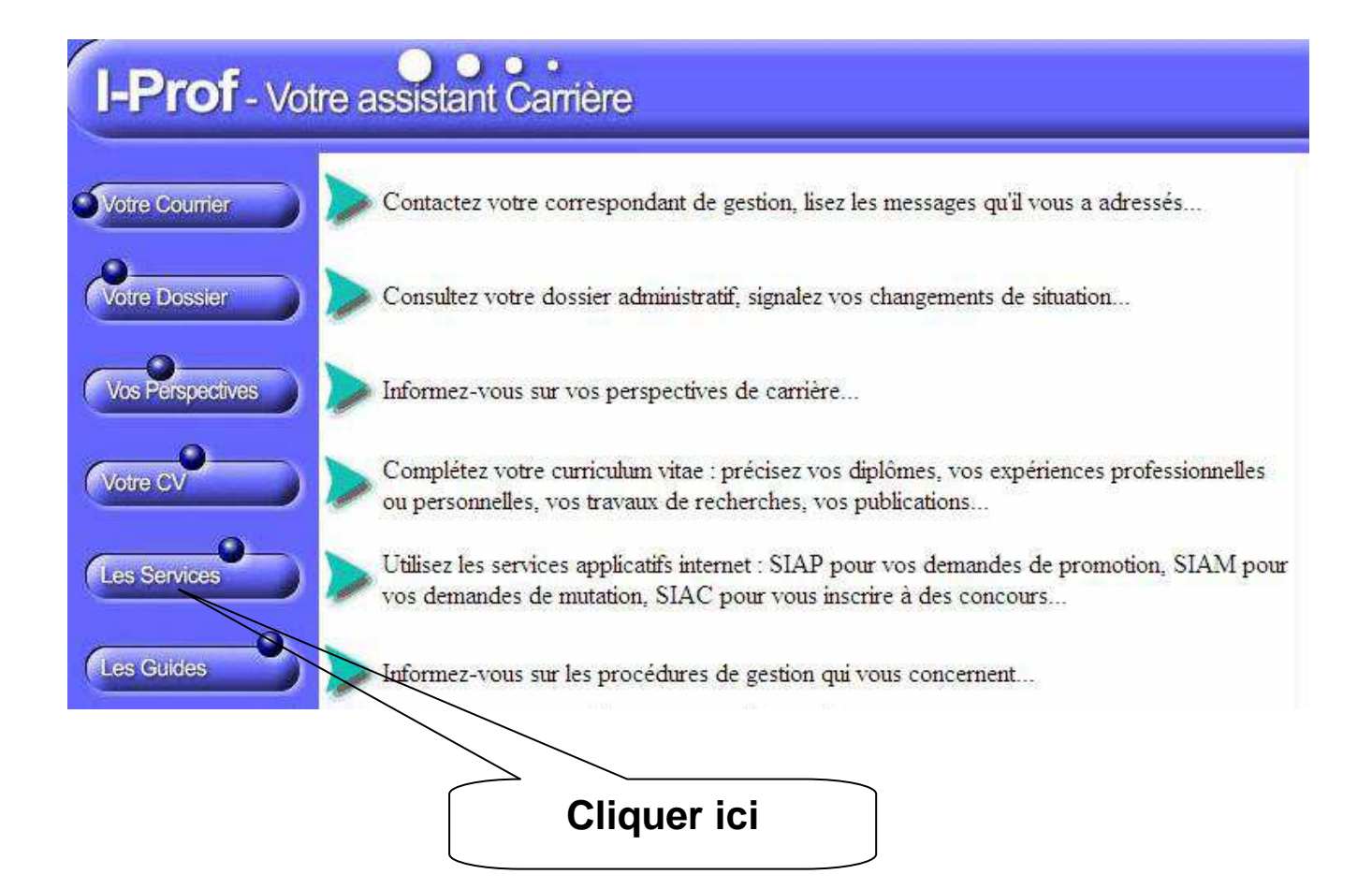

Académie de Nice - Rectorat - Service de la Gestion des Affectations

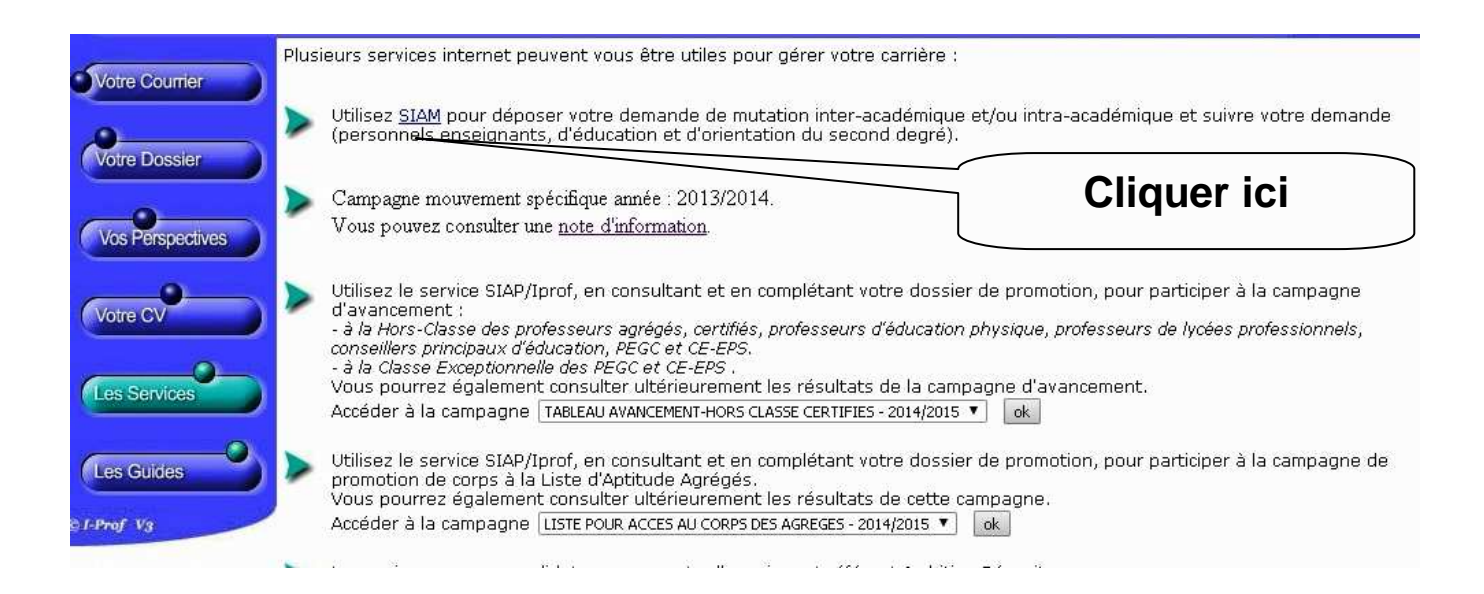

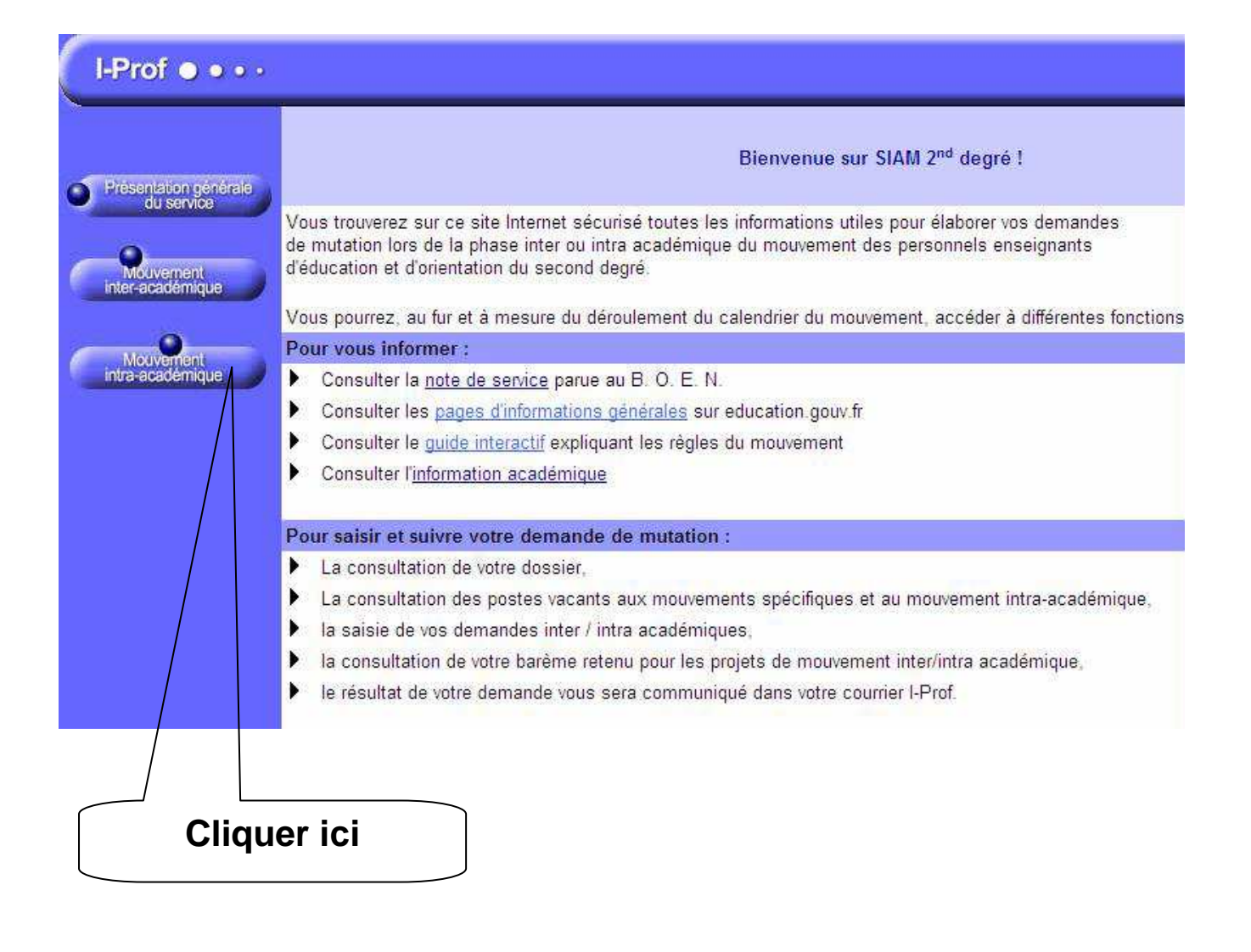

## On accède alors sur l'écran suivant permettant d'être dirigé vers le serveur de l'académie de Nice :

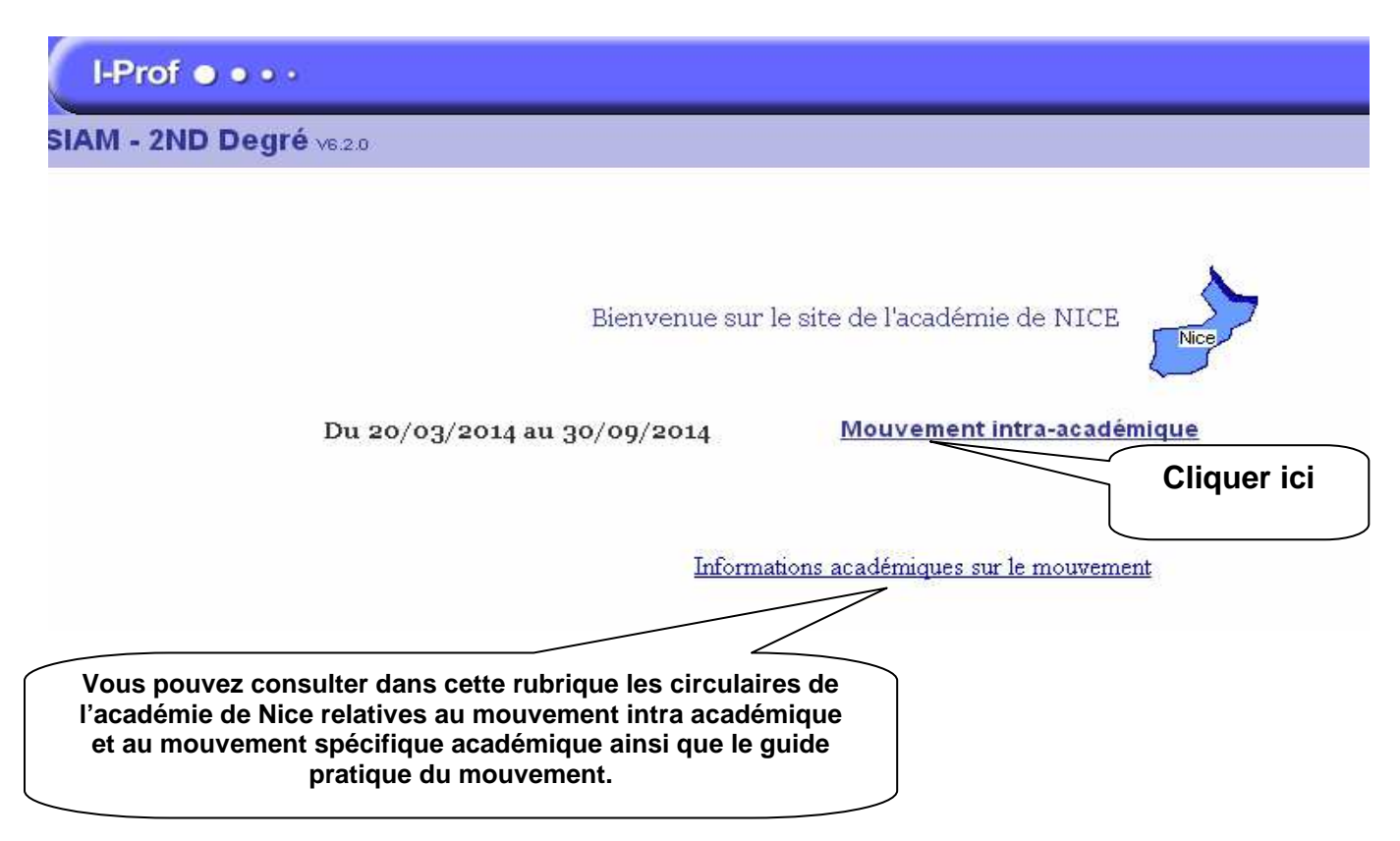

## L'écran suivant apparaît :

| SIAM - 2ND Degré V6.2.0                      | Mouvement intra-académique |
|----------------------------------------------|----------------------------|
| Planning                                     |                            |
|                                              |                            |
| Du 20 mars 2014 à 12h00 au 2 avril :         | 2014 à 12h00               |
| Consultez les postes vacants                 |                            |
| ≽ Carte académique des postes spécifique     | es (vacants ou non)        |
| Du 20 mars 2014 à 12h00 au 2 avril :         | 2014 à 12h00               |
| > Consultez votre dossier                    |                            |
| >> Saisissez vos voeux de mutation           |                            |
| ≽ Saisissez vos préférences pour la phase    | d'ajustement               |
| Du 23 mai 2014 à 19h05 au 31 août 2          | 014 à 12h00                |
| ≽ Consultez votre barème retenu pour le      | projet de mouvement intra  |
| Du 17 juin 2014 à 12h00 au 31 août 2         | 1014 à 23h59               |
| ≽ Consultez le résultat définitif de votre c | lemande de mutation        |
| Du 14 novembre 2013 à 08h00 au 14            | juillet 2014 à 12h00       |
| Saisissez ou modifiez vos numéros de         | téléphone                  |